# クリーンでないシャットダウン後のMongoDBの 修復

### 内容

<u>概要</u> <u>前提条件</u> <u>要件</u> <u>使用するコンポーネント</u> <u>ログデータの確認</u> <u>データベースが起動しない場合は修復します</u>

### 概要

このドキュメントでは、アンクリーンシャットダウン後にSecure Network Analytics(以前の Stealthwatch)ManagerアプライアンスでMongoDBを修復する方法について説明します。

### 前提条件

#### 要件

このドキュメントに特有の要件はありません。

### 使用するコンポーネント

このドキュメントの内容は、特定のソフトウェアやハードウェアのバージョンに限定されるもの ではありません。

このドキュメントの情報は、特定のラボ環境にあるデバイスに基づいて作成されました。このド キュメントで使用するすべてのデバイスは、初期(デフォルト)設定の状態から起動しています 。ネットワークが稼働中の場合は、コマンドの潜在的な影響について確実に理解してください」

## ログデータの確認

1essコマンドを使用して、mongodb.logファイルを確認します。

```
732smc:~# less /lancope/var/mongodb/log/mongodb.log
2021-06-21T14:54:43.029+0000 I CONTROL ***** SERVER RESTARTED ****
2021-06-21T14:54:43.033+0000 I CONTROL [initandlisten] MongoDB starting : pid=87057 port=27017
dbpath=/lancope/var/database/dbs/mdb/ 64-bit host=ussecrapstwsmcl
2021-06-21T14:54:43.033+0000 I CONTROL [initandlisten] db version v3.0.15
2021-06-21T14:54:43.033+0000 I CONTROL [initandlisten] git version:
b8ff507269c382bc100fc52f75f48d54cd42ec3b
2021-06-21T14:54:43.033+0000 I CONTROL [initandlisten] build info: Linux 3555b2234f08 4.9.0-2-
amd64 #1 SMP Debian 4.9.13-1 (2017-02-27) x86_64 BOOST_LIB_VERSION=1_49
2021-06-21T14:54:43.033+0000 I CONTROL [initandlisten] allocator: tcmalloc
```

2021-06-21T14:54:43.033+0000 I CONTROL [initandlisten] options: { config: "/etc/mongodb/mongodb.conf", net: { port: 27017 }, processManagement: { fork: true }, storage: { dbPath: "/lancope/var/database/dbs/mdb/" }, systemLog: { destination: "file", logAppend: true, path: "/lancope/var/mongodb/log/mongodb.log" } } 2021-06-21T14:54:43.050+0000 W - [initandlisten] Detected unclean shutdown -/lancope/var/database/dbs/mdb/mongod.lock is not empty. old lock file: /lancope/var/database/dbs/mdb/mongod.lock. probably means unclean shutdown, but there are no journal files to recover. this is likely human error or filesystem corruption. please make sure that your journal directory is mounted. found 2 dbs. see: http://dochub.mongodb.org/core/repair for more information \* \* \* \* \* \* \* \* \* \* \* \* 2021-06-21T14:54:43.063+0000 I STORAGE [initandlisten] exception in initAndListen: 12596 old lock file, terminating 2021-06-21T14:54:43.063+0000 I CONTROL [initandlisten] dbexit: rc: 100

# データベースが起動しない場合は修復します

ステップ1: Mongoステータスの確認

Ic-mongodb.serviceのステータスを確認するには、systemctl is-active lc-mongodbコマンドを発行します。

Mongoがアクティブ状態の場合、結果は次のようになります。

732smc:/# **systemctl is-active lc-mongodb** active 732smc:/# **Mongoがアクティブ**状態でない場合、結果は次のようになります。

732smc:/# **systemctl is-active lc-mongodb** inactive 732smc:/# **ステップ 2: Mongoサービスの**停止

Ic-mongodbサービスが状態であることが判明した場合は、/bin/systemct1 stop 1cmongodb.serviceコマンドを使用してサービスを停止します。

732smc:/# /bin/systemctl stop lc-mongodb.service 732smc:/# /bin/systemctl status lc-mongodb.service | grep Active Active: inactive (dead) since Thu 2022-04-07 12:33:49 UTC; 1s ago7 しばらく待って、mongoが停止状態になっていることを確認します。必要に応じて/bin/systemctl status lc-mongodb.serviceコマンドを使用して、サービスが状態であることを確認します。

**ステップ3:**プロセスID(PID)の収集

ロックファイルにまだPIDが含まれているかどうかを確認します。cat /lancope/var/database/dbs/mdb/mongod.lockコマンドを発行します。

この出力は、ロックファイルにmongoサービスのPIDが含まれていることを示しています。この ファイルには、サービスがアクティブ状態の場合にのみデータを含める必要があります。 注:PIDが返された場合は、ステップ4で使用されるPIDをメモします

732smc:/# cat /lancope/var/database/dbs/mdb/mongod.lock 14259

732smc:/#

この出力は、ロックファイルにPIDが含まれていないことを示しています。プロセスがアクティ ブ状態でない場合は、このファイルを空にする必要があります。PIDがない場合は、ステップ7に 進みます。

732smc:/# cat /lancope/var/database/dbs/mdb/mongod.lock 732smc:/# ステップ4:PIDステータスの確認

ステップ3でチェックしたmongod.lockファイルにPIDが含まれている場合は、ps fuax | grep [1]4259コマンド(ステップ3のPIDで[1]4259を変更)を実行してPIDの存在を確認し、見つかった 場合はPIDを強制終了します。

注:ブラケット式は必須ではありませんが、出力で「grep」コマンドが除外されます。

732smc:/# ps faux | grep [1]4259
mongodb 14259 0.3 0.4 516180 71520 ? Sl 12:38 0:03 /lancope/mongodb/bin/mongod --fork --config
/etc/mongodb/mongodb.conf
732smc:/# kill -9 14259
732smc:/#

#### ステップ5: ロックファイルの内容をクリアする

> /lancope/var/database/dbs/mdb/mongod.lockコマンドを使用して、ロックファイルの内容をクリア します。cat /lancope/var/database/dbs/mdb/mongo.lockコマンドを使用して、ファイルが空になっ ていることを確認します。

732smc:/# > /lancope/var/database/dbs/mdb/mongod.lock
732smc:/# cat /lancope/var/database/dbs/mdb/mongod.lock
732smc:/#

**手順6**:MongoDBの起動を試みます

/bin/systemctl start lc-mongodb.serviceコマンドを使用して、lc-mongodbサービスの開始を試み ます。プロンプトが返されたら、/bin/systemctl status lc-mongodb.service | grep Activeコマンド を使用します。

732smc:/# /bin/systemctl start lc-mongodb.service 732smc:/# /bin/systemctl status lc-mongodb.service | grep Active Active: active (running) since Thu 2022-04-07 12:38:37 UTC; 27s ago 732smc:/#

プロセスがアクティブ状態の場合は、数分後にもう一度チェックして、プロセスがアクティブ状態のままであることを確認します。データベースが正常に機能している場合は、データベースを修復する必要はありません。 プロセスがアクティブなままにならない場合は、ステップ7に進み、修復プロセスを開始します。

手順7:修復の開始

sudo -u mongodb /lancope/mongodb/bin/mongod -dbpath /lancope/var/database/dbs/mdb -repairコマン ドを発行します

732smc:/# sudo -u mongodb /lancope/mongodb/bin/mongod --dbpath /lancope/var/database/dbs/mdb/ -- repair

732smc:/#

ステップ8:修復されたMongoDBを起動します

/bin/systemctl start lc-mongodb.serviceコマンドを実行して、サービスを開始します。 プロセス はアクティブ状態のままにする必要があり、/bin/systemctl status lc-mongodb.serviceコマンドで 確認できます。

732smc:/# /bin/systemctl start lc-mongodb.service
732smc:/# /bin/systemctl status lc-mongodb.service | grep Active
Active: active (running) since Thu 2022-04-07 12:38:37 UTC; 27s ago

翻訳について

シスコは世界中のユーザにそれぞれの言語でサポート コンテンツを提供するために、機械と人に よる翻訳を組み合わせて、本ドキュメントを翻訳しています。ただし、最高度の機械翻訳であっ ても、専門家による翻訳のような正確性は確保されません。シスコは、これら翻訳の正確性につ いて法的責任を負いません。原典である英語版(リンクからアクセス可能)もあわせて参照する ことを推奨します。